# HUMAN RESOURCE MANAGEMENT PROFESSIONALS EXAMINATIONS BOARD

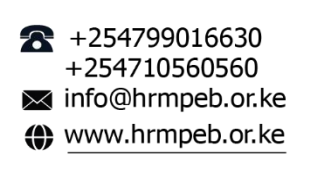

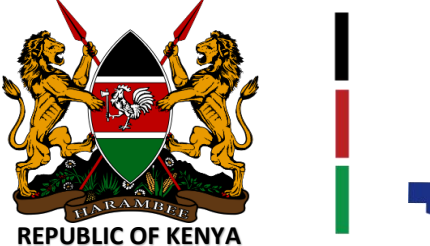

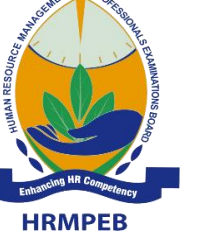

1st FLOOR MWALIMU TOWERS, HILL LANE, OFF MARA ROAD, UPPERHILL. P.O.BOX 23733-00100 NAIROBI, KENYA

#### **STEP BY STEP EXAMINATION BOOKING QUICK GUIDE**

### **Step 1: Access to Student Portal Account**

Log in to your student portal account. For ease of student portal access, visit HRMPEB website <u>www.hrmpeb.or.ke</u> and click on the student portal icon. Register an account if you do not have one.

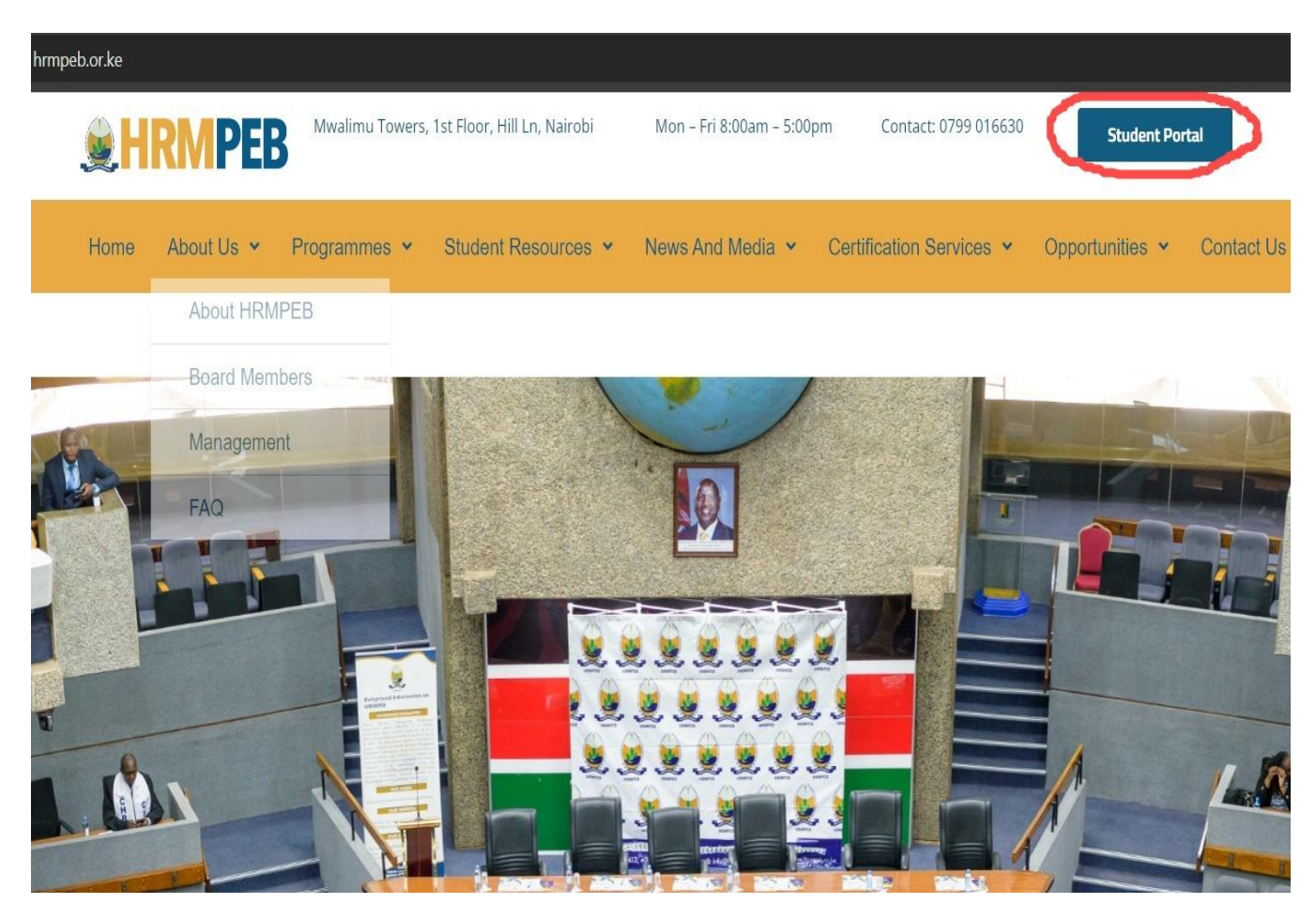

#### **Step 2: Main Navigation Panel**

On the Main Navigation Panel, click on Examination Booking (1)> Student booking (2)> Examination Booking (3) to raise a booking.

| MAIN NAVIGATION                       |                                                                                                    |
|---------------------------------------|----------------------------------------------------------------------------------------------------|
| 🕸 Dashboard                           |                                                                                                    |
| 🖆 Profile                             | Course Registration Exemptions Examination Booking Examination Results                                                       |
| Student Resources                     | More info ♥ More info ♥ More info ♥ More info ♥                                                                              |
| 🖨 Receipts                            |                                                                                                    |
|                                       | Examination Accounts Booked Examinations Exempted Examinations Deferred Papers Examinations Withdrawals Examinations Results |
| ☑ Applications for Exemption <        | Student Balance                                                                                                    |
| I Examination Booking $\frac{1}{2}$ ~ | Deferred Papers                                                                                                    |
| Student Booking                       | Pagistration No: 12 Student Name 11 Evamination ID 11 Part 11 Evamination 11 Eee Amount 11 Status 11                         |
| O Examination Booking                 | No data available in table                                                                                                   |
| O My Bookings                         | Showing 0 to 0 of 0 entries Previous Next                                                                                    |
| III Remarking Application <           |                                                                                                    |
| III Application for Certification <   |                                                                                                    |
| Withdrawal Applications     <         |                                                                                                    |
| ☑ Deferment Applications <            | Copyright © 2024 HRMPEB. All rights reserved.                                                                                |
| III Renewal <                         |                                                                                                    |
| Help & Enquiries                      |                                                                                                    |

**Note:** Select **drafts** (4) option when editing/continuing with an existing incomplete booking. Use **My bookings** (5) option when checking the progress of your booking processing; and **Student Timetable** (6) to access your individual student examination sitting Authority/Timetable. Timetable available only to students with successfully processed bookings and with Nil balance.

# **Step 3: Examination Account**

You will be redirected to your examination account. Click on the green button labelled **+Book Examination** 

# **Welcome to Student Portal**

This Portal enable a student to access services related to HRMPEB Examinations.

| Examina | tion Accounts       |                       |        |           |                                        |                   |
|---------|---------------------|-----------------------|--------|-----------|----------------------------------------|-------------------|
|         |                     |                       |        |           | Search                                 |                   |
| # 11    | Registration No 🗍   | Registration Date 🏼 🗍 | Name 🕸 | Course Id | Description 1                          | ļ†                |
| 1       | -                   | 28/09/2023            | _      | RCHRP     | CERTIFIED HUMAN RESOURCE PROFESSIONALS | +Book Examination |
| Showing | 1 to 1 of 1 entries |                       |        |           |                                        | Previous 1 Next   |

#### Step 4: Examination Series and Mode of Study

You will be redirected to the main examination booking phase. Accordingly, select examination series (1) > Mode of study (2) then click on Renew and Book (3).

| MAIN NAVIGATION                   | Student Booking                                      | <step 1="" 4<="" of="" th=""></step> |
|-----------------------------------|------------------------------------------------------|--------------------------------------|
| 🔁 Dashboard                       |                                                      |                                      |
| 🖾 Profile                         | Examination Booking                                  |                                      |
| 🖨 Student Resources               | Registration No:*                                    |                                      |
| 🖨 Receipts                        |                                                      |                                      |
|                                   | Examination Series:"                                 |                                      |
| Applications for Exemption <      | Mode Of Study:*                                      |                                      |
| Examination Booking               | Select +                                             |                                      |
| Remarking Application <           | Renewal, Reactivation and Accrued Balance Fee Status |                                      |
| E Application for Certification < | Rene val Amount:                                     |                                      |
| Withdrawal Applications           |                                                      |                                      |
| Deferment Applications            |                                                      |                                      |
|                                   | Accrued Balance: 🛛                                   |                                      |
|                                   | +22500                                               |                                      |
| Help & Enquiries                  |                                                      |                                      |
|                                   |                                                      |                                      |
|                                   | Proceed to Renew                                     | Renew and Book                       |
|                                   |                                                      |                                      |
| Mode Of Stu                       | dy:*                                                 |                                      |
| Select                            | *                                                    |                                      |
|                                   |                                                      |                                      |
|                                   |                                                      |                                      |
| Select                            |                                                      |                                      |
| Private                           |                                                      |                                      |
|                                   |                                                      |                                      |

Blend (Private & Institutional)

Institutional

**Note:** Ensure you accordingly select the mode of study. If you are fully enrolled and attending classes in one of the accredited training institutions, select **Institutional**. If you are fully studying on your own, select **Private**. and if combing both private and institutional based options, then pick **Blend**. If you select blend or Institutional, you shall be required to identify your training institution from the dropdown before click renew and book (3). *The information provided here will be subject to verification by the Board in collaboration with the training institutions.* 

Blend: A scenario whereby a student/candidate with two units (X and Y) decides to study unit X on his/her own but enrols for class attendance lessons for unit Y at a given training institution.

#### **Step 5: Paper Selection**

Click on Reload Available Papers (1), followed by selecting the units you want to book by checking the correct boxes (2) then Click Submit selected Papers then lastly click Next (4).

| A Student Resources                 |                                                                                                    |                |            | Paper Booking Quick Guidelines                  | X        |
|-------------------------------------|----------------------------------------------------------------------------------------------------|----------------|------------|-------------------------------------------------|----------|
| Receipts     Registration <         | <ul> <li>If Kindly select the papers you wish to book. Then Proceed to press the submit button at the bottom of the screen.</li> <li>After successful submission you can move to the next page to continue with the process.</li> <li>In Case you would like to re-access all the available papers for booking. Press the reload papers at the top of the screen.</li> <li>You are allowed to book papers following the PROGRESSION rule.</li> </ul> |                |            |                                                 |          |
| Applications for Exemption <        |                                                                                                    |                |            | Reload All Available Papers                     |          |
| ■ Examination Booking <             | Panars                                                                                                    |                |            | <b>•</b> •                                      |          |
| EREMARKING Application <            | rapers                                                                                                    | <u> </u>       |            |                                                 |          |
| III Application for Certification < | #                                                                                                    | Select Booking | Paper Code | Paper Description                               | Amount   |
| Withdrawal Applications             | 1                                                                                                    |                | CHRP04     | Introduction to Financial Accounting            | 2,000.00 |
|                                     | 2                                                                                                    |                | CHRP10     | Management Information System                   | 2,000.00 |
| I Deferment Applications <          | 3                                                                                                    |                | CHRP11     | Organizational Change and Development           | 3,000.00 |
| III Renewal <                       | 4                                                                                                    |                | CHRP13     | Learning and Development                        | 3,000.00 |
| Help & Enquiries                    | 5                                                                                                    |                | CHRP18     | Strategic Human Resource Management             | 4,500.00 |
|                                     | 6                                                                                                    |                | CHRP19     | Counseling and Coaching                         | 4,500.00 |
|                                     | 7                                                                                                    |                | CHRP20     | Entrepreneurship and Human Resource Consultancy | 4,500.00 |
|                                     | 8                                                                                                    |                | CHRP21     | Human Resource Accounting                       | 4,500.00 |
|                                     | 9                                                                                                    |                | CHRP22     | Human Resource Research Project                 | 4,500.00 |
|                                     |                                                                                                    |                |            |                                                 |          |
|                                     |                                                                                                    |                |            | Submit Selected Papers                          | 1.       |
|                                     | -                                                                                                    |                |            |                                                 |          |
|                                     | Previou                                                                                                    | IS             |            |                                                 | Next     |

#### Notes:

- i. The system will populate/suggest all the non-exempted, non-examined and/or examined but failed papers when you click on Reload all available papers.
- ii. Select the units following the **unit progression rule** otherwise you will encounter a progression error.
- iii. If you encounter an error or when editing an existing incomplete booking, You <u>Must</u> refresh the page by clicking the **Reload all Available papers** option.
- iv. The minimum number of units allowed per booking is 3 not unless one has less than 3 remaining.
- v. The maximum number of units allowed is 6. Seven (7) units are only allowed if the 7<sup>th</sup> Unit is the project (CHRP 22 or RCHRP 19 for the old and revised curriculum respectively).
- vi. You cannot book units/papers whose examination is scheduled to be administered at the same time.

#### **Step 6: Examination Centre Selection**

Click on Mode of examination drop down to select physical or online examination option, followed by County>Examination Zone then Examination Centre (1). Secondly, click on the blue button (2) to submit/complete center selection then lastly click Next (3) to proceed to the next phase of the booking process.

| DashBoard / Examina | cion centres         |       |  |
|---------------------|----------------------|-------|--|
|                     | Mode Of Examination: |       |  |
|                     | Physical             | ~     |  |
|                     | County:              |       |  |
|                     | select               | ~     |  |
|                     | Examination Zone:    |       |  |
|                     |                      | ~ 71. |  |
|                     | -                    |       |  |
|                     | Examination centre:  |       |  |
|                     |                      | ~     |  |
|                     | Select Center        | 2.    |  |

#### <u>Notes</u>

- i. If you select physical, accordingly identify the county and examination center from which you plan to sit the examination from, from the drop-down menu options.
- ii. Online examination Center option will attract an online examination administration fee charge of Ksh. 10,000 per examination series.

# **Step 7: Declaration**

Declare by checking the provided checkbox (1) then click on Proceed to Invoice (2).

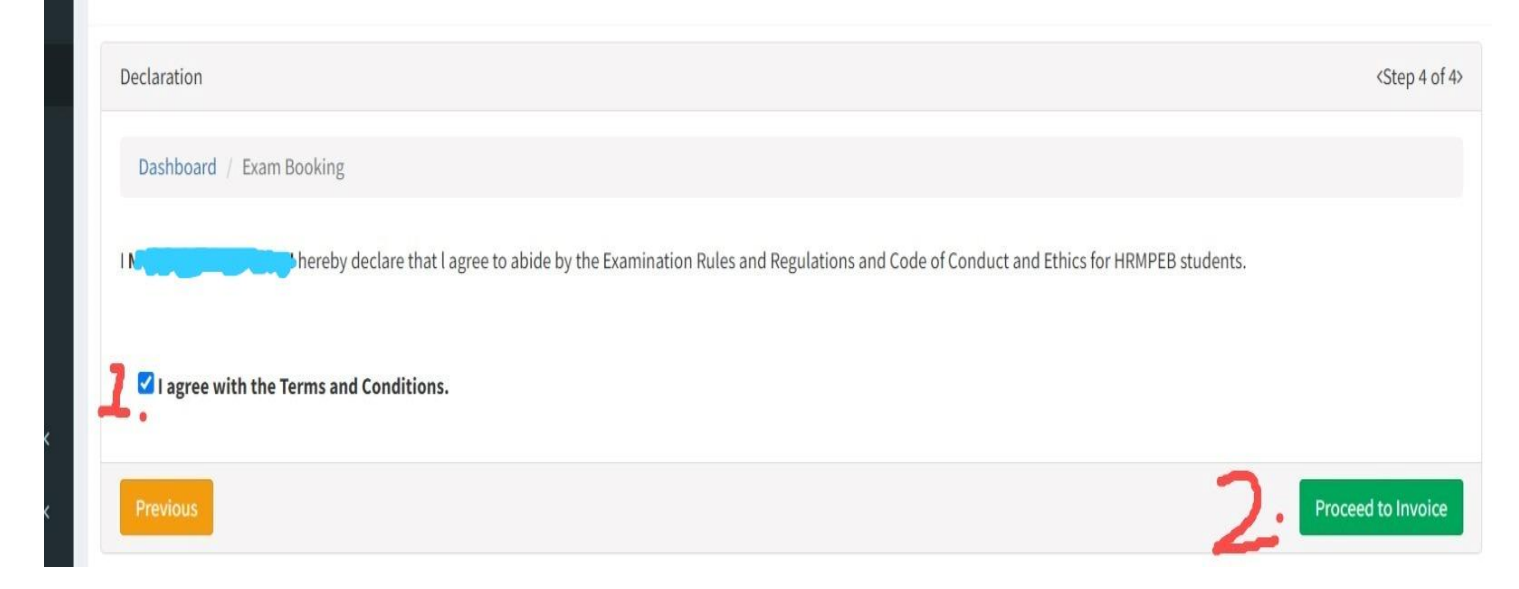

**Note:** The examination rules and Regulations can be accessed on <u>www.hrmpeb.or.ke</u>. A summary of the rules and regulations is provided for on the individual examination sitting timetable/Authority to Sit for Exam/ Exam card.

#### Step 8: Invoice

This is the second last stage of the booking process. Download and save your invoice by clicking on the download icon (D) or Print the invoice by clicking the printer icon (P) then Proceed to Pay the amount by clicking the Proceed to Payment icon

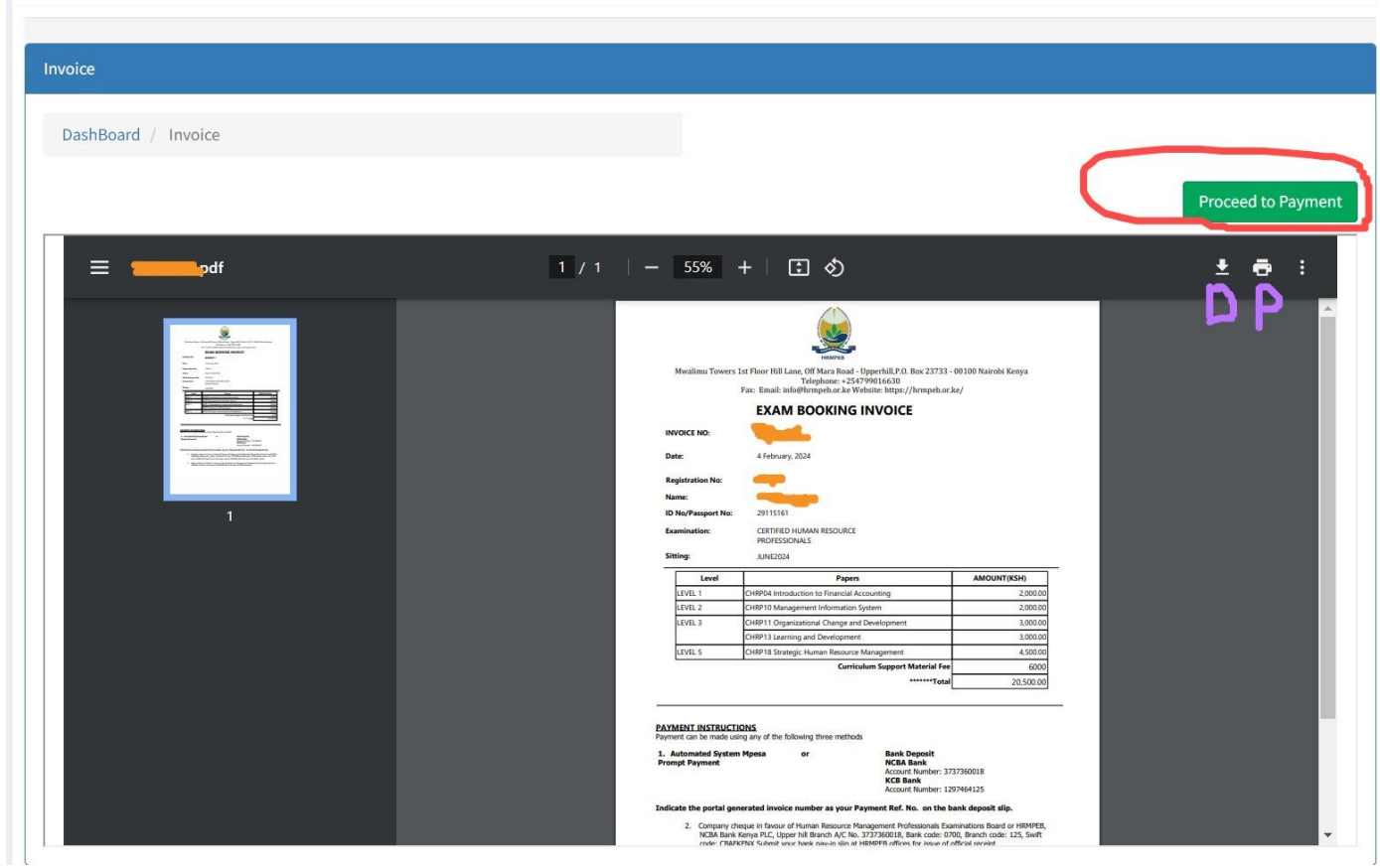

#### Kindly take Note:

- i. **Do not proceed to payment if you are not sure of the booking**. For example, if not sure of the number of units or any preceding information provided. You are allowed to confirm or edit your booking at this point before proceeding to pay.
- ii. A booking whose invoice has been paid and/or processed cannot be edited/changed.
- iii. Students/candidates will only be allowed to defer or withdraw from a paper once a booking invoice has been paid for and/or processed. Applications for deferment or withdrawal will attract a deferment/withdrawal fee of Ksh. 3,000.
- iv. The amount of booking fee will vary depending on the number of units booked, mode of study and mode of examination.

## Step 9: Payment A. Payment Instructions

Input phone number from which the payment is to be transacted from in the space provided (1) and in the required format then click proceed to pay (2).

| APPLICATION PAYMENT SECTION                                                                                                    |                                                                                |                                                       |                                                                         |                                                |  |  |
|----------------------------------------------------------------------------------------------------|--------------------------------------------------------------------------------|-------------------------------------------------------|-------------------------------------------------------------------------|------------------------------------------------|--|--|
|                                                                                                    |                                                                                |                                                       |                                                                         |                                                |  |  |
| PAYMENT INSTRUCTIONS                                                                                                    | PAYMENT DETAILS                                                                |                                                       |                                                                         |                                                |  |  |
| <ol> <li>Kindly enter you phone number and click on<br/>"Proceed to pay".</li> <li>You will be redirected to PesaFlow page where you<br/>will input required information to complete</li> </ol> | <b>HRMPEB</b>                                                                  |                                                       |                                                                         |                                                |  |  |
| 3. Make sure you have the gadget you intent to pay                                                                                                    | BK00977                                                                        |                                                       |                                                                         |                                                |  |  |
| with at this point.                                                                                                    | Payment Reference                                                              |                                                       |                                                                         |                                                |  |  |
|                                                                                                    | +25470000000                                                                   |                                                       |                                                                         |                                                |  |  |
|                                                                                                    | Enter Phone Number                                                             |                                                       |                                                                         |                                                |  |  |
|                                                                                                    | Application Amount<br>Ksh 14500                                                | Late Booking Fee (25%)<br>Ksh 0                       | Student Balance<br>Ksh 0                                                | Curriculum Support<br>Material Fee<br>Ksh 6000 |  |  |
|                                                                                                    | Private Candidature<br>Administration Fee(Online<br>Private Fee Only)<br>Ksh 0 | Project Supervison<br>Fee(For Projects Only)<br>Ksh 0 | Online Exam<br>Administration Fee(Online<br>Exams Only)<br><b>Ksh 0</b> |                                                |  |  |
|                                                                                                    | Convenience Fee<br>Ksh 50                                                      | Total Amount<br>Ksh 20550                             |                                                                         |                                                |  |  |
|                                                                                                    | Procee                                                                         | d to Pay                                              |                                                                         |                                                |  |  |

#### Note:

The payment is done through the E-citizen payment gateway. You **may** experience e-citizen portal related downtimes. Kindly bear with us.

#### **B: Selection of Payment Method and Completion of Payment**

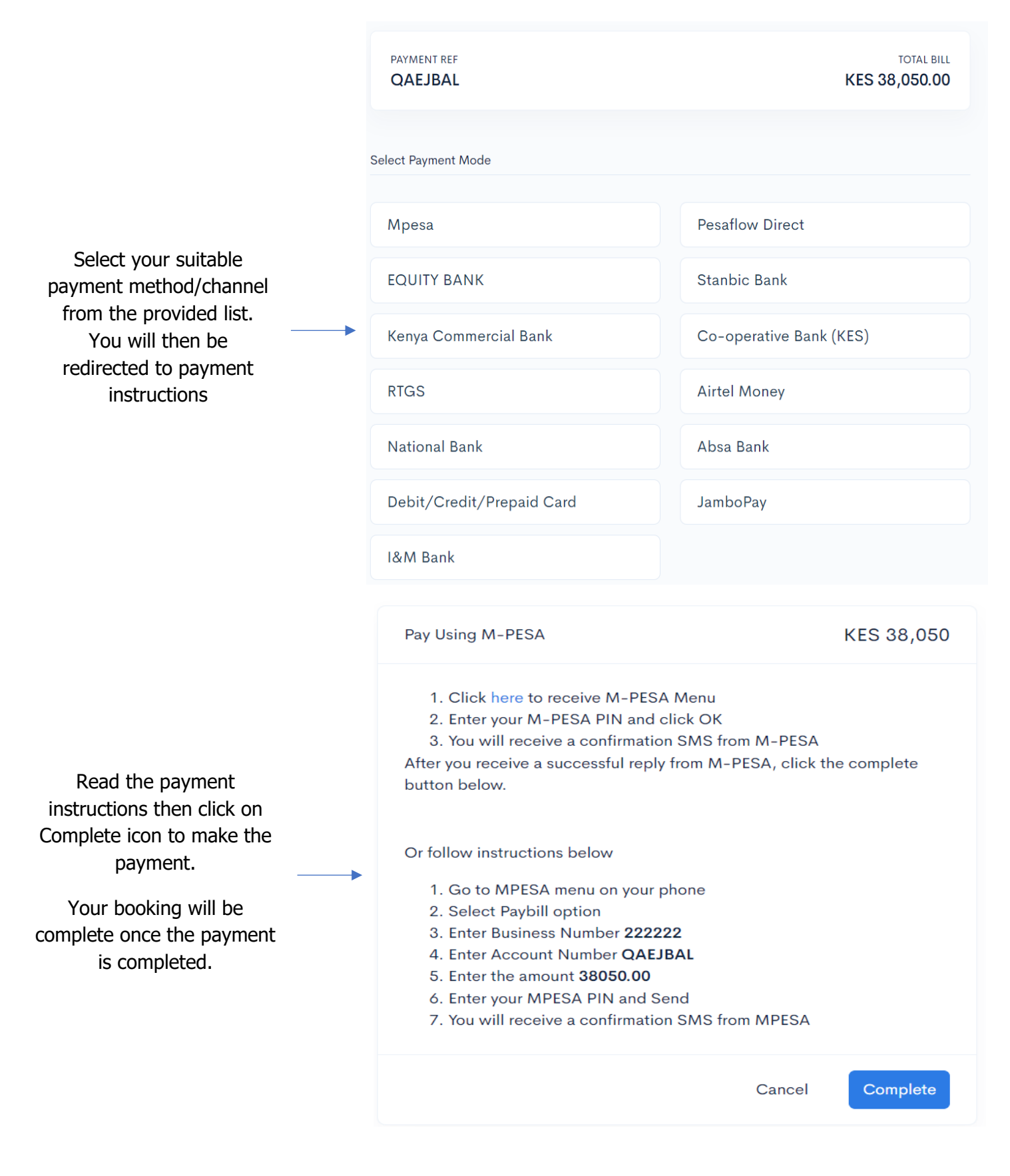